# การแก้ไขตารางของ Wp-filebase ด้วย CSS

Wp-filebase เป็นปลั๊กอิน สำหรับเว็บไซต์ที่ใช้ WordPress ปลั๊กอิน wp-filebase นั้น เมื่อเราใช้งานรูปแบบที่เป็นตาราง ตำแหน่งข้อความจะถูกตั้งค่าไว้ให้อยู่กลางเสมอ หากต้องการให้ ข้อความในตารางอยู่ชิดซ้ายมือ จึงต้องเขียนโค้ด CSS ลงไปบนเว็บไซต์เพื่อแก้ไข ดังนี้

### โค้ด CSS แก้ไข wp-filebase รูปแบบ datatable

```
table.dataTable tbody td {
    text-align: left;
```

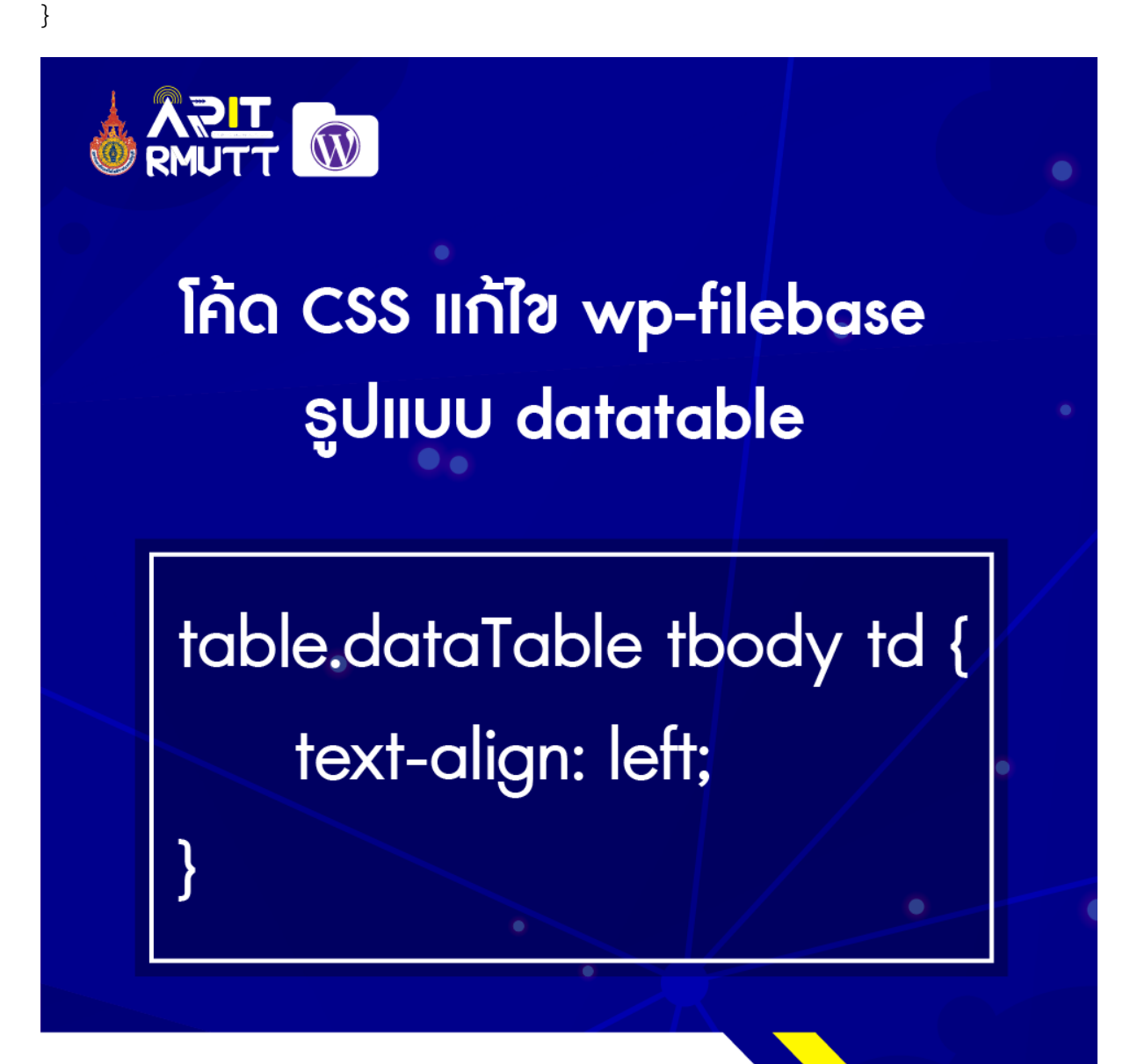

สำนักวิทยบธิการและเทคโนโลยีสารสนเทศฝ่ายพัฒนาและเผยแพร่เว็บไซต์

#### โค้ด CSS แก้ไข wp-filebase รูปแบบ table

```
.style-simple table td {
text-align: left;
```

}

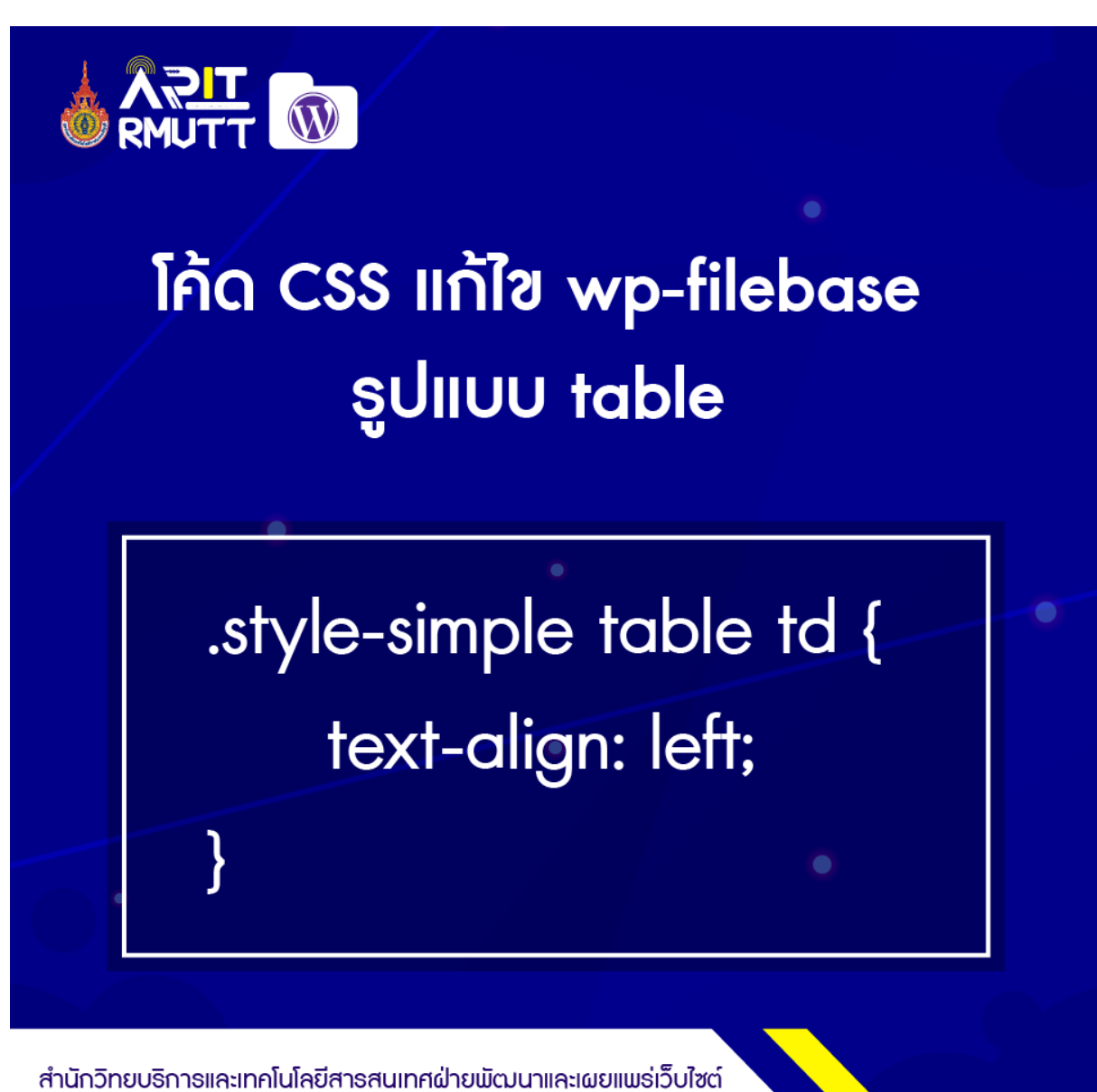

ให้ใส่ทั้ง 2 โค้ดนี่ลงไปในเว็บไซต์

\*\*\* หากต้องการจัดตำแหน่งให้ชิด**ขวา** ให้เปลี่ยน left เป็น right หากต้องการจัดตำแหน่งให้อยู่ตรง**กลาง** ให้เปลี่ยน left เป็น center

## วิธีการใส่โค้ด CSS ลงในเว็บไซต์

1.ทำการล็อคอินเพื่อเข้าหน้า Dashboard

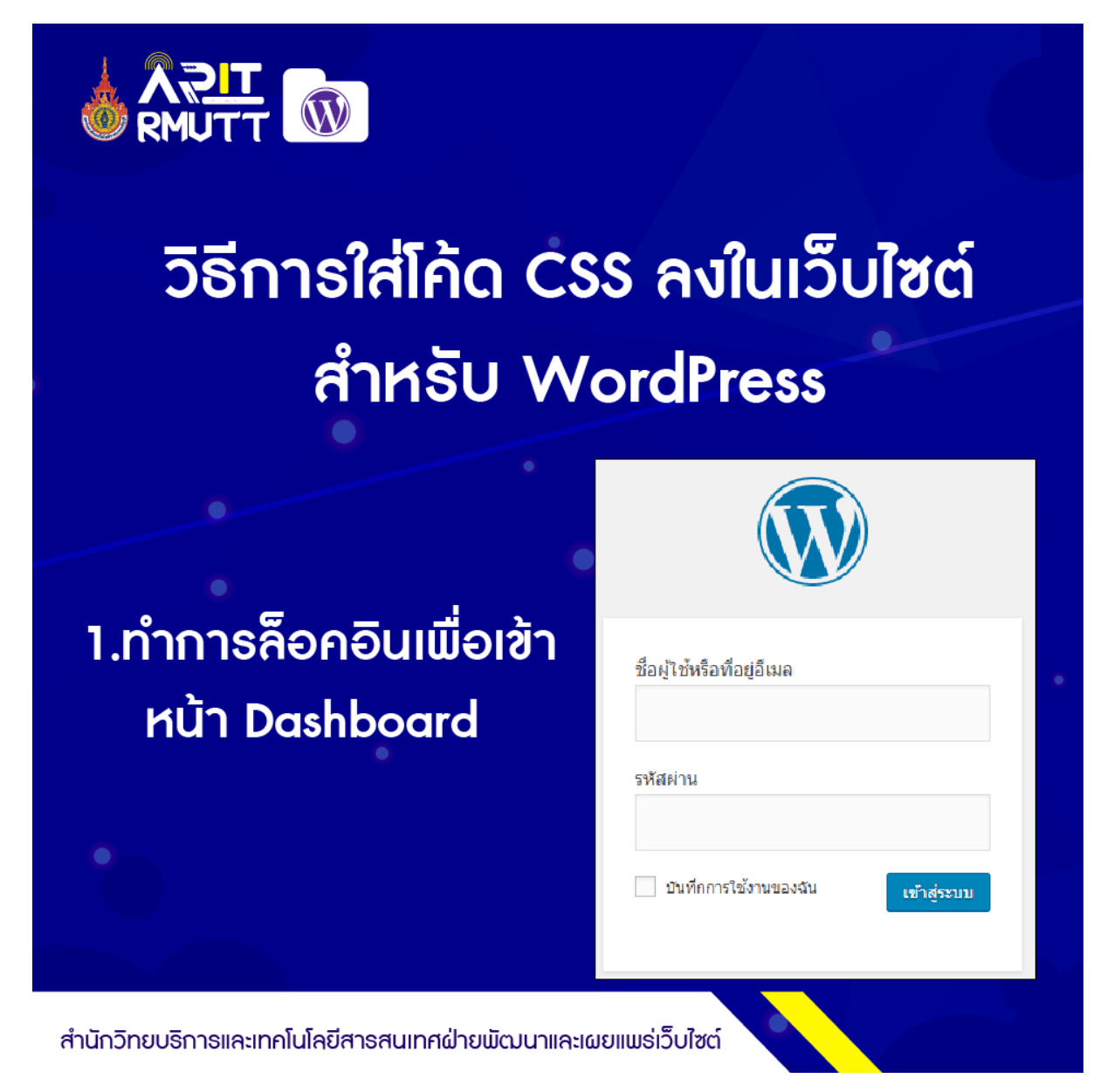

2.เปิดหน้า home ขึ้นมาจากนั้นคลิก ปรับแต่ง (Customize)

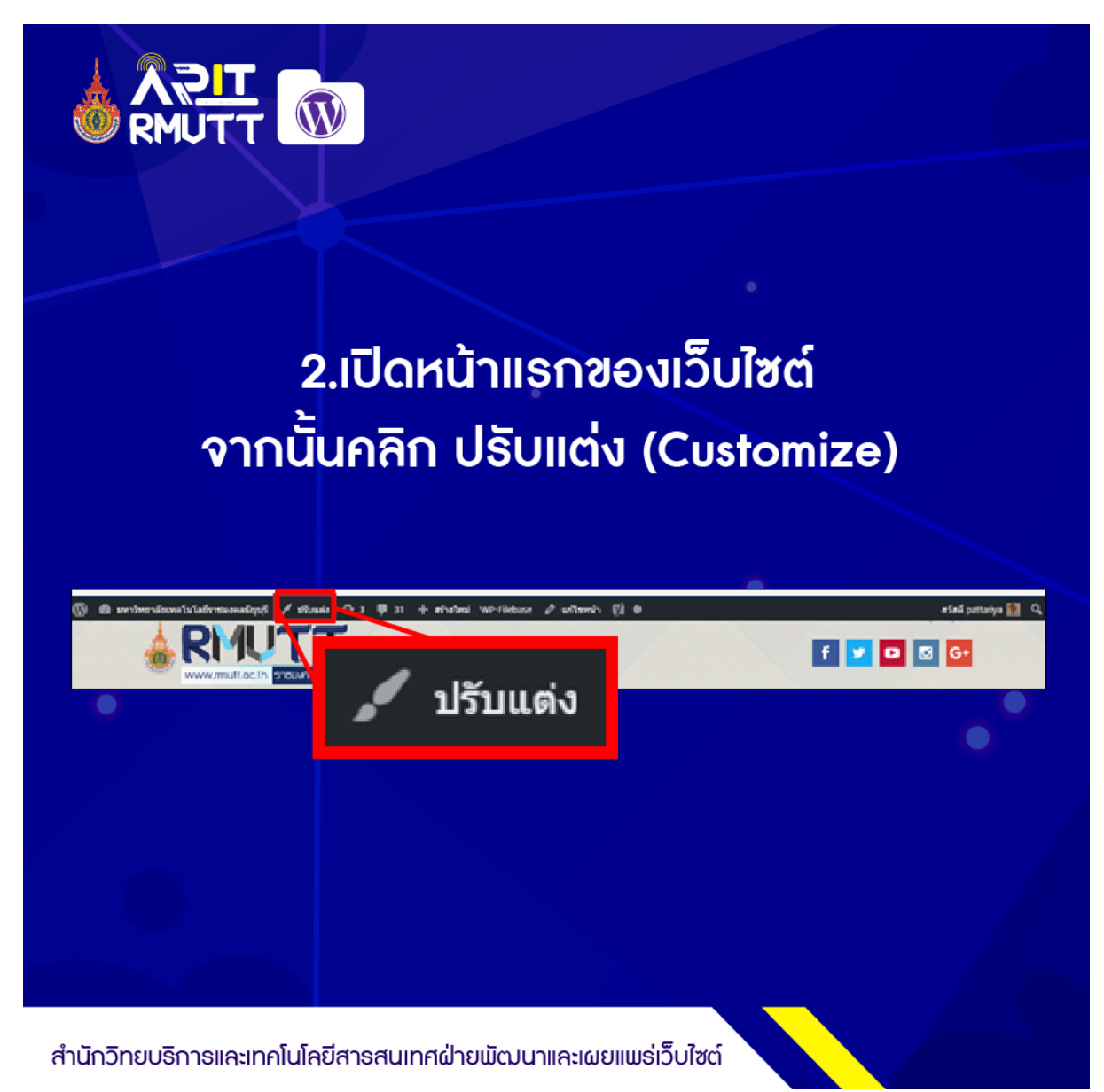

### 3.เมื่อเมนูปรับแต่งทางซ้ายปรากฏให้คลิกที่ CSS เพิ่มเติม (Additional CSS)

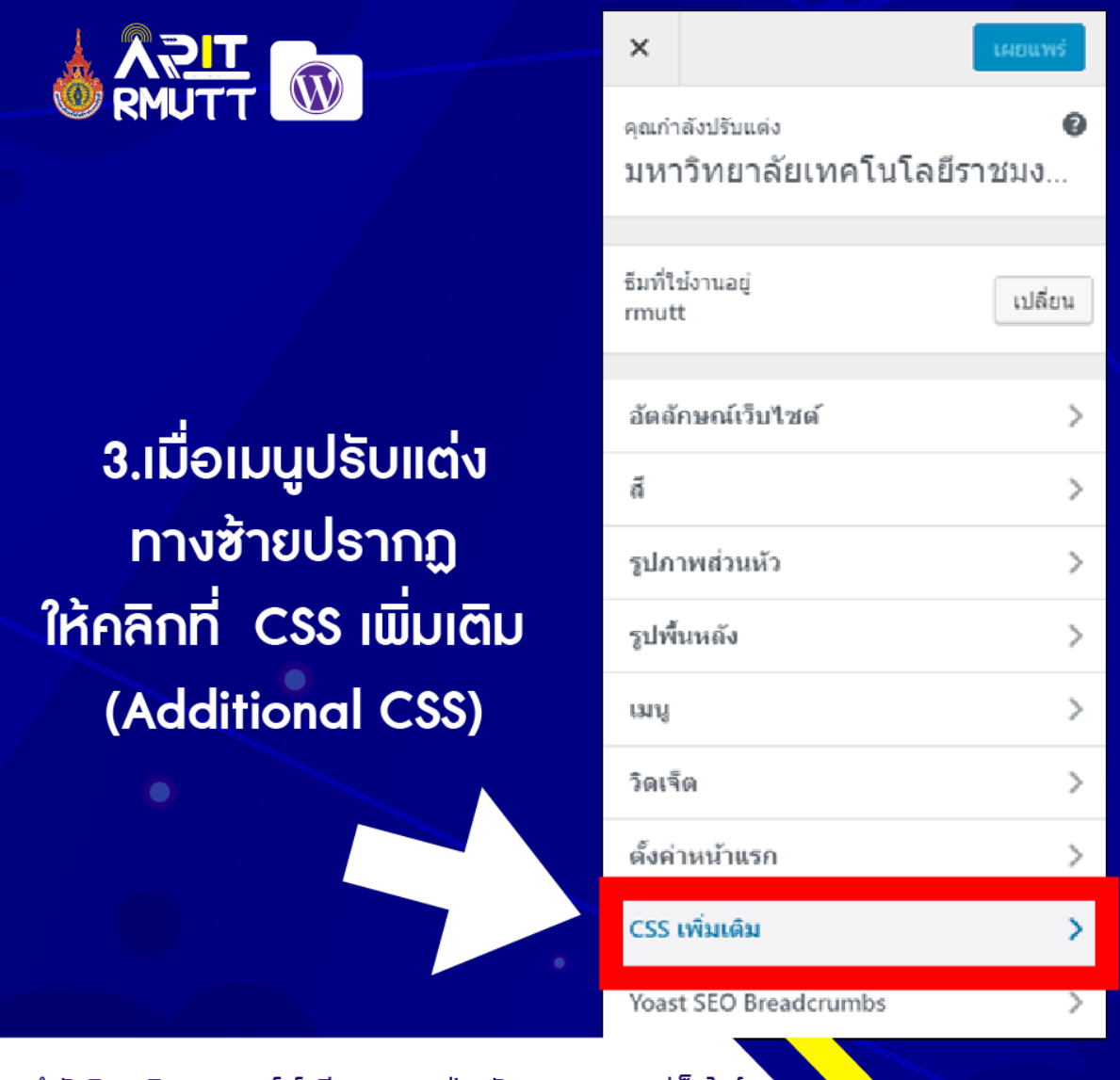

สำนักวิทยบธิการและเทคโนโลยีสารสนเทศฝ่ายพัฒนาและเผยแพร่เว็บไซต์

4.ให้นำโค้ด CSS แก้ไข wp-filebase รูปแบบ datatable และ โค้ด CSS แก้ไข wp-filebase รูปแบบ table มาใส่ จากนั้นคลิก เผยแพร่ (Publish)

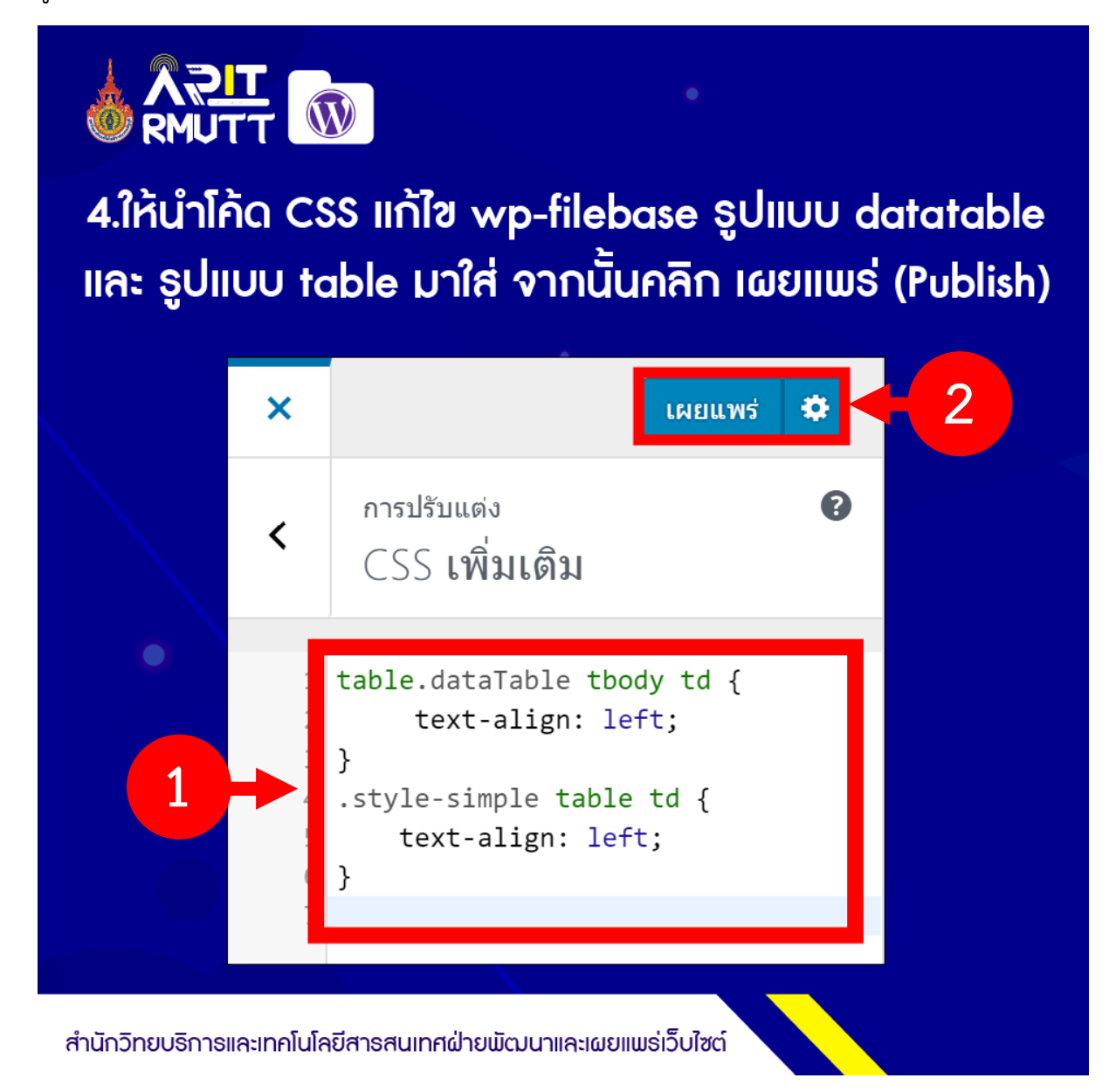